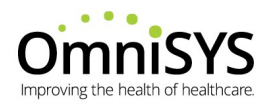

# Fusion-Rx® Mobile App and Online Refills

# **Overview and Instructions for Use**

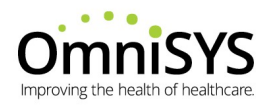

# Contents

| Mobile App and Online Refill Overview             | 2  |
|---------------------------------------------------|----|
| Mobile App / Online URL and Download Instructions | 3  |
| Mobile App Patient Download                       | 4  |
| Mobile App Pharmacy Selection                     | 5  |
| Online URL Patient Access                         | 6  |
| Mobile App and Online Refill Core Functionality   | 6  |
| Quick Refills                                     | 8  |
| Prescription Profile                              | 9  |
| Generate PAC from Patient Communication Profile   | 10 |
| Patient Profile Sign-Up                           | 16 |
| Revoking Patient Access                           | 17 |
| Viewing Prescription Refill Orders                | 21 |

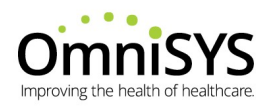

# Mobile App and Online Refill Overview

Both the mobile app and online refill solutions have a clean and simple design that makes it easy for patients on the go to interact with your pharmacy. In addition, the pharmacy staff can manage pharmacy hours and location information while viewing refill requests from within the Fusion-Rx Dashboard.

Whether your patients prefer accessing pharmacy services via the Fusion-Rx mobile app or going online via a web-browser (PC or mobile device), the experience feels one in the same as both share similar branding and functionality.

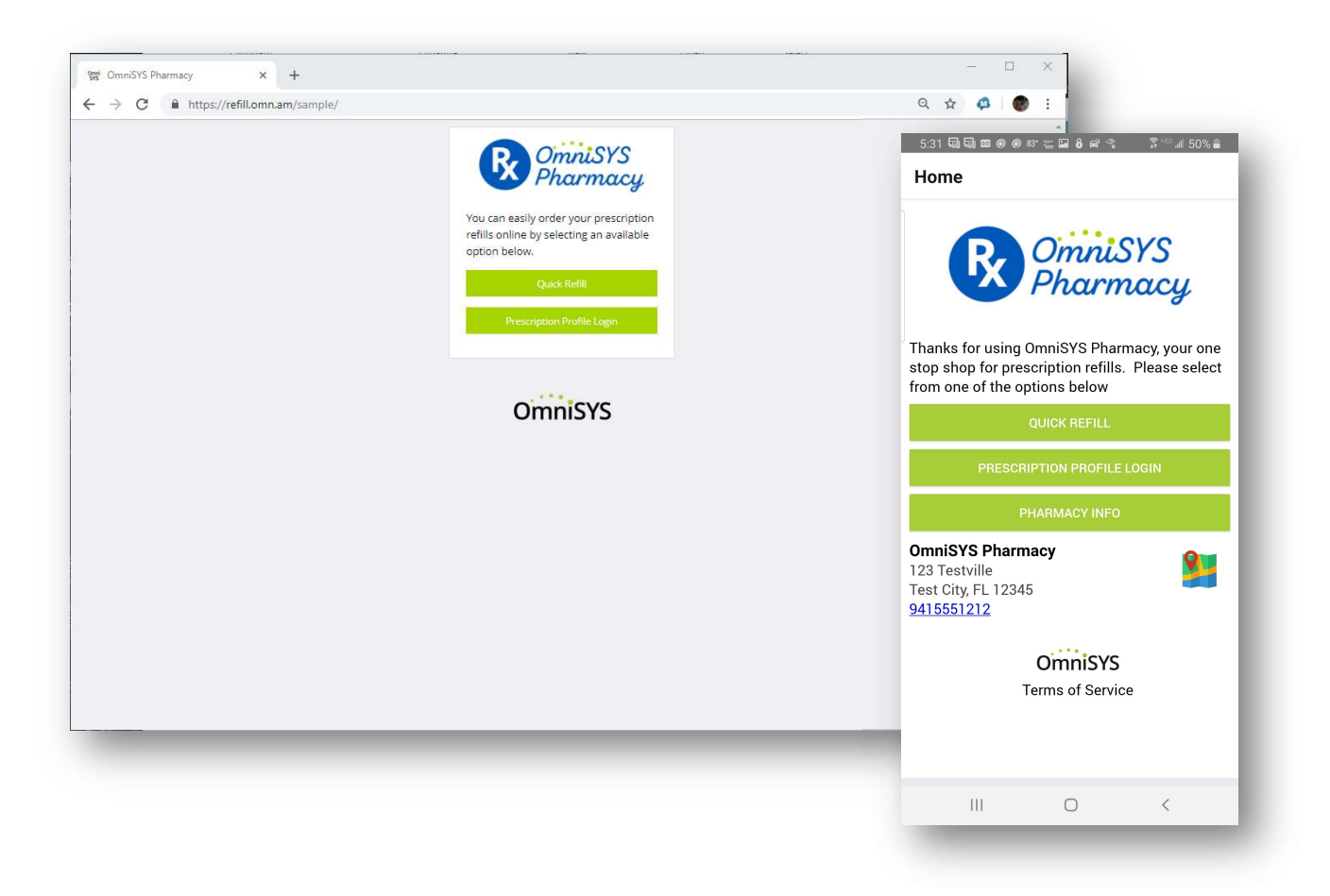

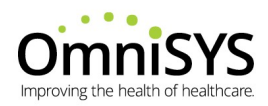

# Mobile App / Online URL and Download Instructions

The OmniSYS implementation team will contact you when your pharmacy has been configured and confirmed operational with mobile app and/or the online refills functionality.

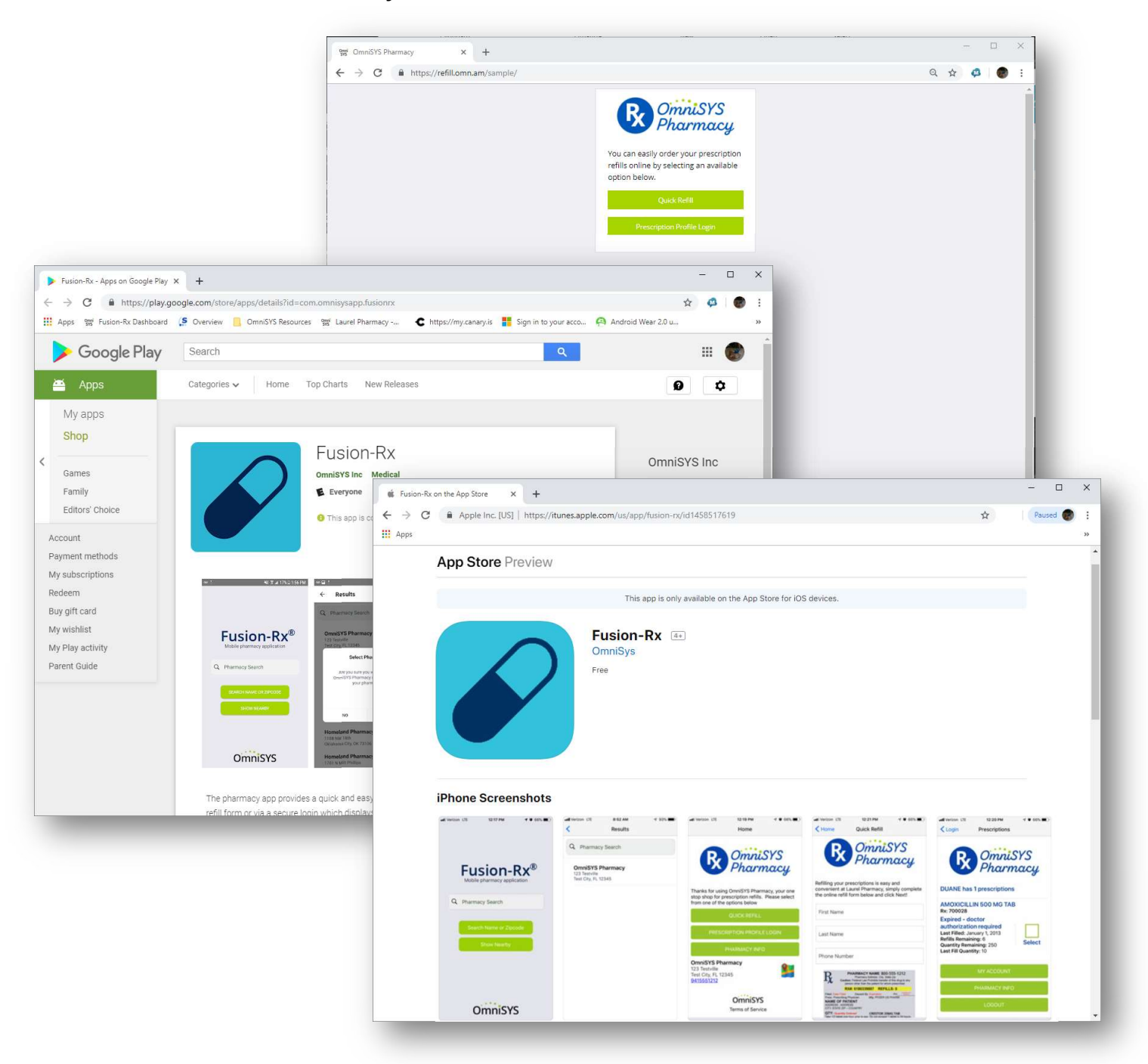

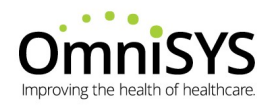

#### **Mobile App Patient Download**

If you purchased the Fusion-Rx Mobile App, it can be downloaded by searching 'Fusion-Rx' in either the Apple Store or Android Markets.

The pharmacy can also send patients direct invites via a text message (requires Adherence Messaging module) from within the Fusion-Rx dashboard (see <u>Generate PAC From Patient Communication Profile</u>).

The download links are listed below:

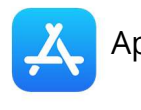

 Apple Store

 <u>https://itunes.apple.com/us/app/fusion-</u> rx/id1458517619

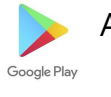

Android Market

 <u>https://play.google.com/store/apps/details?id=com.o</u> <u>mnisysapp.fusionrx</u>

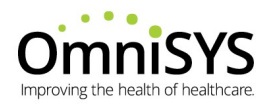

#### **Mobile App Pharmacy Selection**

Once the Fusion-Rx app has been downloaded from the market, patients can easily find your pharmacy by searching by Pharmacy Name, ZIP code or even using geolocation (pharmacies nearest to the mobile device location).

Once the patient selects the pharmacy, the mobile app will permanently brand to the selected pharmacy and remain this way until the app has been uninstalled from the device.

If you have one or multiple pharmacies, it may be possible for the app to only show your pharmacy location(s).

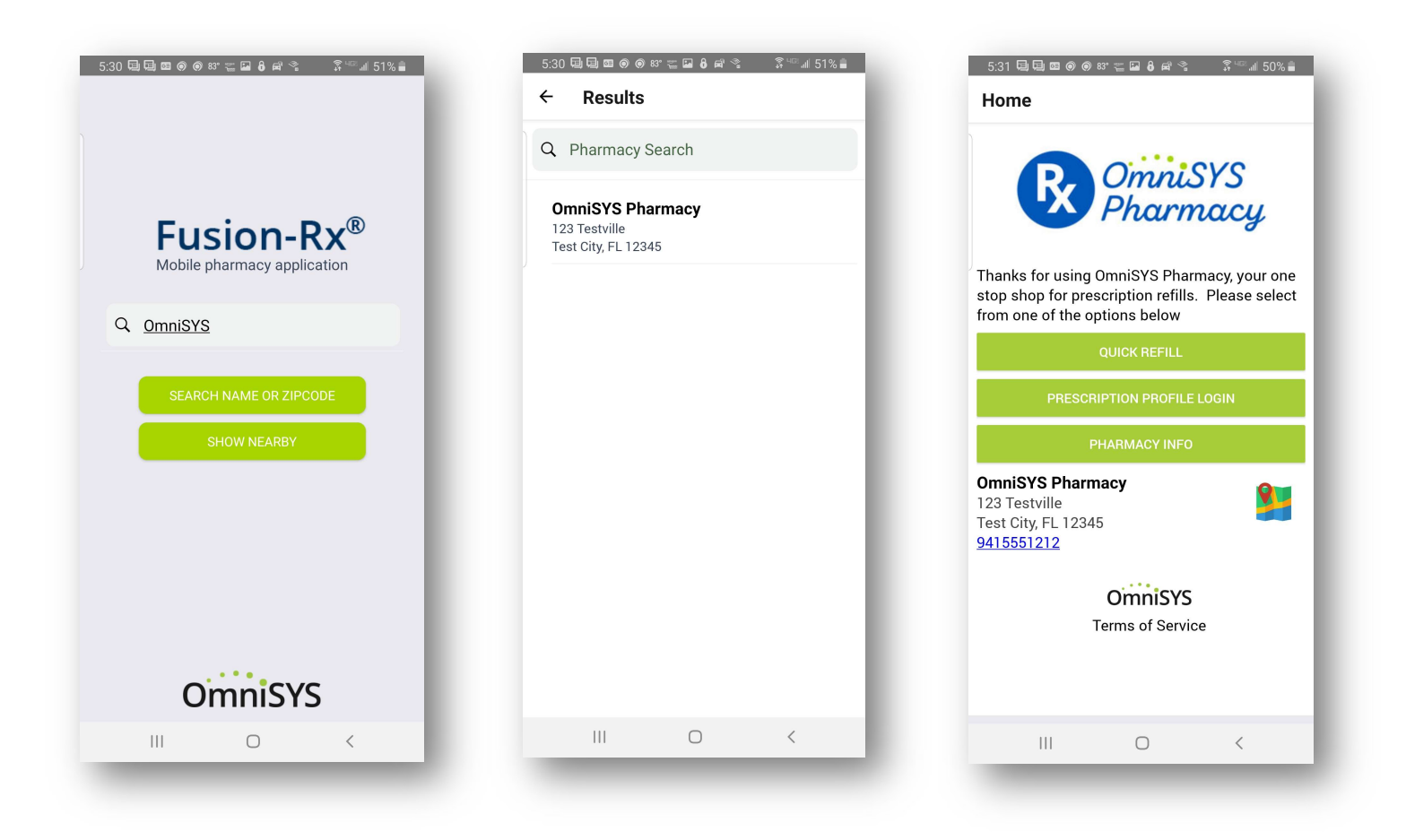

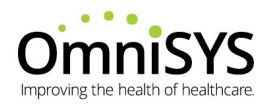

#### **Online URL Patient Access**

If you purchased the Fusion-Rx Online Refill module, OmniSYS will provide you with the exact URL's, which can then be provided to your web developer to hyperlink to your website.

The default URL's are:

- Base URL (selection menu appears):
  - <u>https://refill.omn.am/[OmniSYS\_account\_#]</u>
- Quick Refill URL:
  - o <a href="https://refill.omn.am/[OmniSYS\_account\_#]/quick">https://refill.omn.am/[OmniSYS\_account\_#]/quick</a>
- Prescription Profile URL:
  - o https://refill.omn.am/[OmniSYS account #]/profile

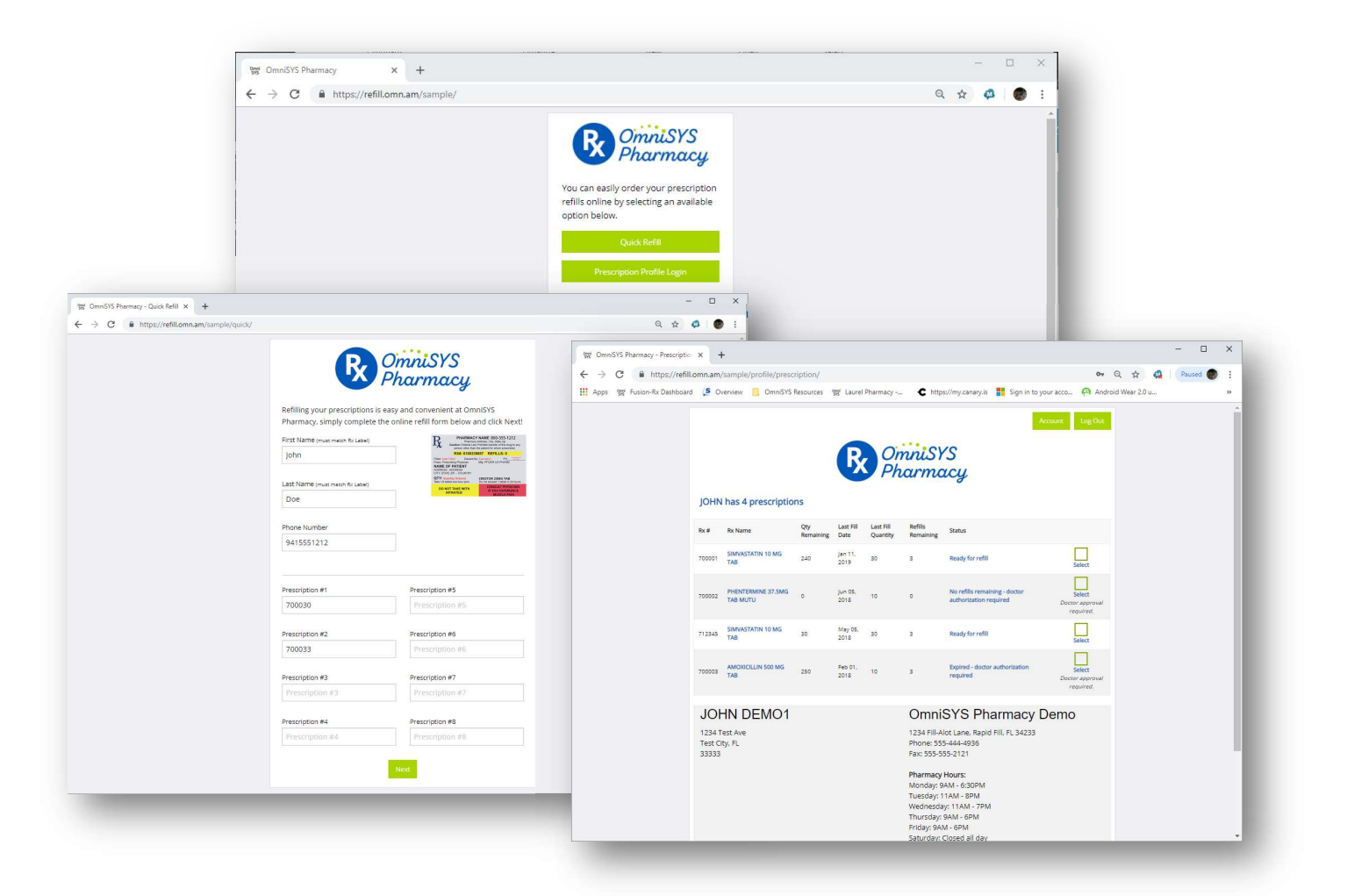

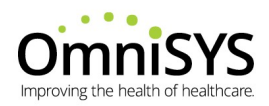

# Mobile App and Online Refill Core Functionality

The mobile app and online solution both share core functionality to make the patients experience feel consistent, examples include:

- Consistent branding (logo, colors, wording, options, etc.)
- Rules engine (i.e. no refills, expired, too soon, contact doctor, etc.)
- The same login credentials when accessing the prescription profile

Additionally, patients can:

**Quick Refills** 

- Request the pharmacy contact their doctor to authorize additional refills
- Select the preferred delivery method (if applicable)
- Receive confirmation that each prescription refill request was posted to the pharmacy management system refill work queue

There are two methods available to view / order refills:

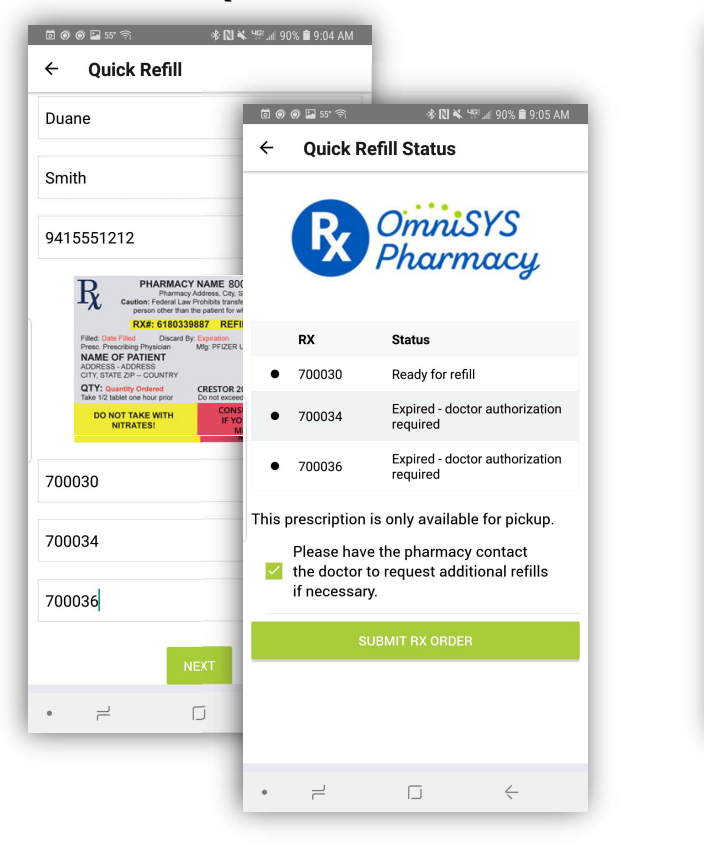

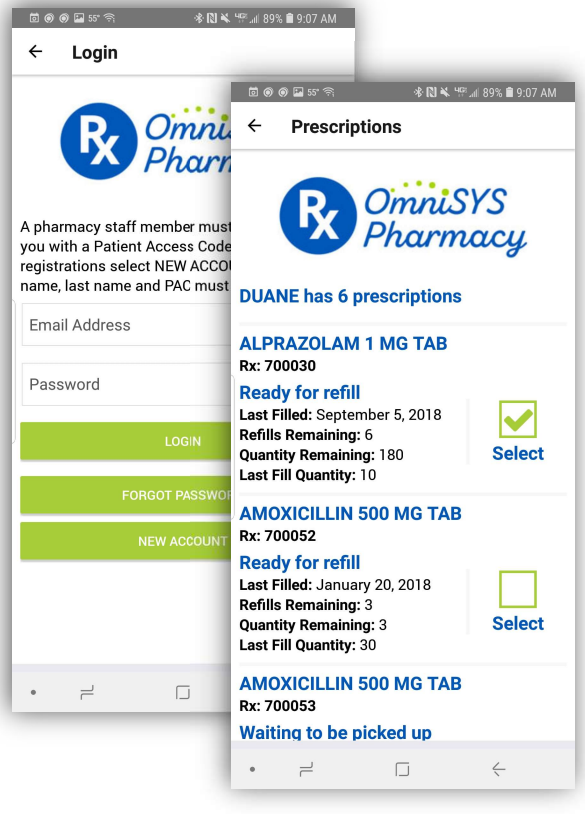

#### **Prescription Profile**

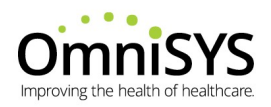

#### **Quick Refills**

Quick refills provides patients with an easy way to order refills without having to create and manage an account log-in. Patients simply fill out a form with their name, phone number, email address, and prescription numbers; then with a few clicks are presented with 'real-time' status information (i.e. no refills, expired, too soon, etc.).

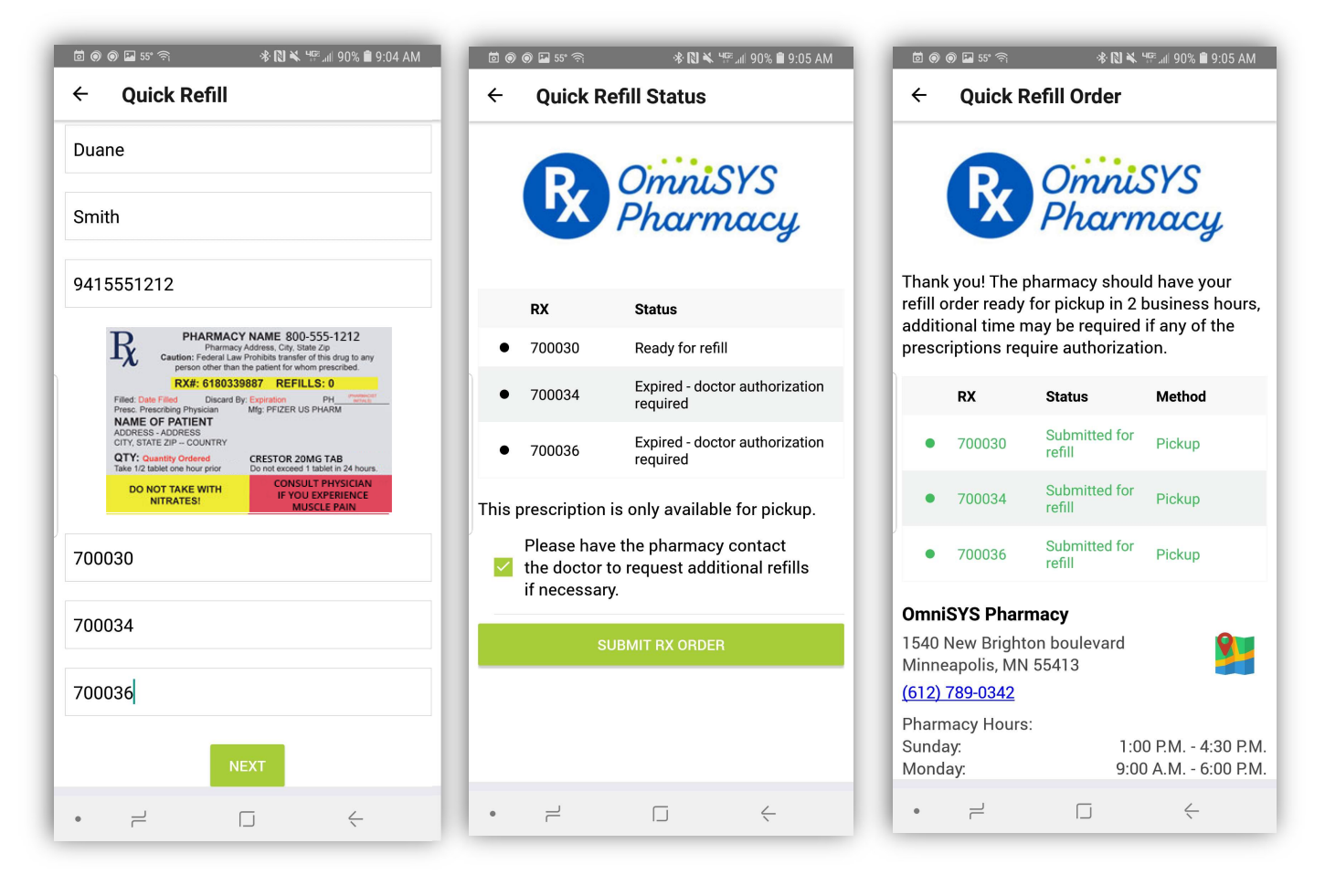

Note: Quick refill functionality requires that the patient name and prescription numbers entered match what is on file in the pharmacy management system. Quick refills does not require any patient validation or log-in requirements and therefore does not display PHI back to the patient during the order process.

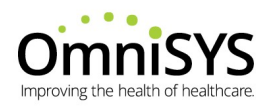

#### **Prescription Profile**

Accessing the prescription profile via the mobile app or online refills provides patients with the ability to securely view their active dispensing history, including important details such as the drug name, refills and quantity remaining, etc. Patients can easily order refills that are submitted directly to the pharmacy management refill work queue.

Before a patient may view their prescription profile online or via the mobile app, a pharmacy staff member must first provide the patient with a Patient Access Code (PAC). PAC's are unique digital keys assigned per patient and generated by the pharmacy staff from within the Fusion-Rx dashboard and are required during the patient prescription profile enrollment / sign up process.

When the pharmacy staff generates a PAC, those patients with mobile numbers on file will receive a text message that helps walk them through the sign up / enrollment process.

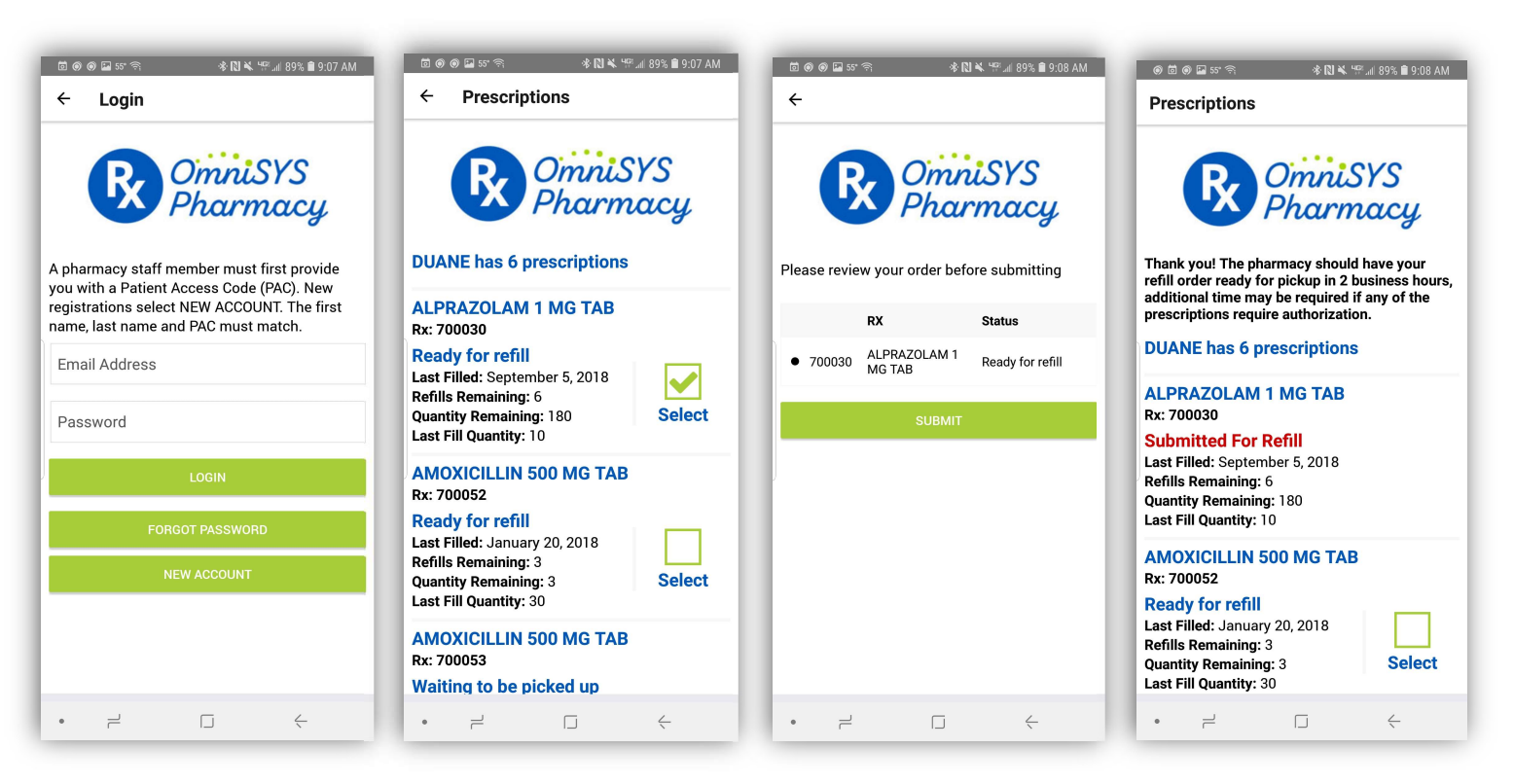

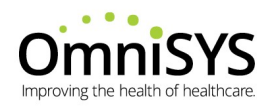

## **Generate PAC from Patient Communication Profile**

The pharmacy staff can create a PAC directly from within the patient communication profile of Fusion-Rx, which is used to protect the patients identity when accessing the prescription profile.

To generate a PAC, first select the "Patient Access Code" button from within the patient communication profile menu:

| KEITH                |                      | First Name   |             | 34   | 234  | Insurance Code        |                     |       |
|----------------------|----------------------|--------------|-------------|------|------|-----------------------|---------------------|-------|
| DEMO3                |                      | Last Name    |             | Ē    |      | Insurance Plan        |                     |       |
| 19650228             |                      | Birthday     |             | Home | v    | Location              |                     |       |
| 9415                 | 551212               | Primary      |             | EN   | ۲    | Language              |                     |       |
| 9414                 | 164189               | Mobile       |             |      |      | PIN                   |                     |       |
|                      |                      |              |             |      |      | SSN                   |                     |       |
| 📽 Use Mobi           | le Number for \      | oice and SMS |             |      |      | Notes                 |                     |       |
| -                    |                      | Email        |             |      | 1    | Notes                 |                     |       |
| Address              |                      |              | Notificatio | ons  |      |                       | Apply               |       |
| 1234 Test Ave        | 1234 Test Ave Street |              | SMS         |      | •    | Refills Due           | Search              |       |
| Test City Ci         |                      | City         | SMS V       |      | •    | Ready For Pickup      | Cancel              |       |
|                      | FL                   | ]st          | Voice       |      | •    | Birthday Announcement | Refresh             |       |
|                      | 34200                | Zin          | SMS         |      | TE   | Patient Engagement    | Patient Access Code |       |
|                      | 54233                |              | Una         |      | .) - | rudene Engagemene     | Deceased            |       |
| Patient Rx           |                      |              |             |      |      |                       |                     |       |
| Notifications Allowe | ed                   | Rx           |             |      |      | Drug Name             | Refills Remaining   |       |
| (                    |                      | 700010       |             |      |      | ZOLOFT 50 MG TAB      | 6                   |       |
| (                    |                      | 700011       |             |      |      | LIPITOR 20 MG TAB     | 5                   |       |
| Y 700012             |                      |              |             |      |      | SIMVASTATIN 10 MG TAB | 2                   |       |
|                      |                      |              |             |      |      |                       |                     | 1.000 |
| 1                    |                      | 0            |             |      |      |                       |                     |       |

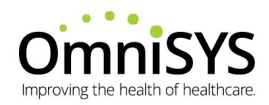

#### Then choose the "Generate New Code" button:

| DEMO                  | First Name       | DHUC Insurance Code        |                     |
|-----------------------|------------------|----------------------------|---------------------|
| PATIENT               | Last Name        | Insurance Plan             |                     |
| 19420421              | Birthday         | Location                   |                     |
| 5554441212            | Primary          | ES V Language              |                     |
| 5554441212            | Mobile           | PIN                        |                     |
|                       |                  | SSN                        |                     |
| Use Mobile Number f   | or Voice and SMS | Notes                      |                     |
|                       | Email Patient A  | ccess Code 🛛 🗙             |                     |
| Address               |                  |                            | Apply               |
| 1234 Demo Street      | Street           | rode                       | Search              |
| Demo City             |                  |                            | Cancel              |
| F                     | st st            | eme                        | ent Refresh         |
| 54321                 | Zip              | New Code Disable Access nt | Patient Access Code |
| <u></u>               |                  |                            | Deceased            |
| Patient Rx            |                  |                            | •                   |
| lotifications Allowed | Rx               | Drug Name                  | Refills Remaining   |
| ,                     | 7152193          | ATENOLOL 50 MG TAB ZY      | /DU 2               |
| r.                    | 7152194          | LISINOPRIL 20 MG ** TAB    | LUPI 2              |
| e                     | 7152195          | LEVOTHYROXIN 50MCG         | **TAB LAN 2         |
| ę                     | 7152192          | FUROSEMIDE 20MG *** T      | AB QUAL 2           |
| ·                     | 7153972          | FLUOXETINE 20MG *** C      | AP TEVA 1           |
| <i>(</i>              | 7152191          | MUPIROCIN 2 % CRE GLI      | EN 4                |
|                       |                  |                            |                     |

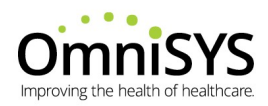

#### A warning window appears, select "Generate":

| DEMO                                    | First Name         | DHUC           | Insurance Code               |                                |
|-----------------------------------------|--------------------|----------------|------------------------------|--------------------------------|
| PATIENT                                 | Last Name          |                | Insurance Plan               |                                |
| 19420421                                | Birthday           |                | Location                     |                                |
| 5554441212                              | Primary            | ES             | Language                     |                                |
| 5554441212                              | Mobile             |                | PIN                          |                                |
| Use Mobile Number for V                 | ice and SMS        |                | SSN                          |                                |
|                                         |                    |                | Notes                        |                                |
|                                         | Generate new PAC?  |                | ×                            |                                |
| Address                                 | Generating a ne    | w Patient Acce | ess Code may restrict        | Apply                          |
| 1234 Demo Street                        | this user's abilit | y to view and  | alter their settings         | Search                         |
| Demo City                               |                    |                |                              | Cancel                         |
| FL                                      |                    |                |                              | Refresh<br>Patient Access Code |
| 54321                                   |                    |                | Generate Cancel              | Deceased                       |
| Patient Rx                              |                    |                |                              |                                |
| Notifications Allowed                   | Rx                 |                | Drug Name                    | Refills Remaining              |
| ŕ                                       | 7152193            |                | ATENOLOL 50 MG TAB ZYDU      | 2                              |
| r                                       | 7152194            |                | LISINOPRIL 20 MG ** TAB LUPI | 2                              |
| r                                       | 7152195            |                | LEVOTHYROXIN 50MCG **TAB LAI | N 2                            |
| ſ                                       | 7152192            |                | FUROSEMIDE 20MG *** TAB QUAL | 2                              |
| r                                       | 7153972            |                | FLUOXETINE 20MG *** CAP TEVA | 1                              |
| r                                       | 7152191            |                | MUPIROCIN 2 % CRE GLEN       | 4                              |
| r                                       | 7134055            |                | KLOR-CON M10 10 MEQ TAB SAN  | 0 1                            |
| r                                       | 7134066            |                | BACTROBAM/NORMAL SALINE      | Р                              |
| r                                       | 4975608            |                | CLORAZ DIPOT 3.75 M TAB MYLA | 0                              |
| (                                       | 7134067            |                | LIDOCAINE 2% VISC SOL QUAL   | 0                              |
| c I I I I I I I I I I I I I I I I I I I |                    |                |                              | •                              |
| 2.4                                     |                    |                |                              |                                |

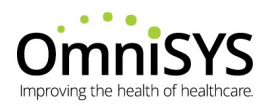

Within the window, the PAC will be displayed as well as a message indicating a text message will be sent to the mobile number on file:

| DEMO                  | First I      | Name                       |          | DHUC                         | Insurance Code                |             |                                        |                  |   |
|-----------------------|--------------|----------------------------|----------|------------------------------|-------------------------------|-------------|----------------------------------------|------------------|---|
| PATIENT               | Last 1       | Name                       |          |                              | Insurance Plan                |             |                                        |                  |   |
| 19420421              | Birtho       | lay                        |          | •                            | Location                      |             |                                        |                  |   |
| 5554441212            | Prima        | iry                        | ES       | •                            | Language                      |             |                                        |                  |   |
| 5554441212            | Mobil        | e                          |          |                              | PIN                           |             |                                        |                  |   |
| Use Mobile Number for | Voice and SM | s                          |          |                              | SSN                           |             |                                        |                  |   |
|                       |              | <i>c</i>                   |          |                              | Notes                         |             | ~~~~~~~~~~~~~~~~~~~~~~~~~~~~~~~~~~~~~~ |                  |   |
|                       | Email        | Patient Acc                | ess Cod  | e                            | ×                             |             |                                        |                  |   |
| Address               |              | CMC Co                     |          |                              |                               |             |                                        | Apply            |   |
| 1234 Demo Street      | Street       | Street SMS Sent To<br>City |          |                              |                               |             |                                        | Search           |   |
| Demo City             | City         |                            |          |                              |                               |             |                                        | Cancel           |   |
| FL ST                 |              | Code EQBXEQM6              |          |                              |                               | ement       | Patient                                | Access Code      |   |
| 54321                 | nt           |                            |          |                              |                               | Deceased    |                                        |                  |   |
| Patient Ry            |              | Generate N                 | New Code | e Dis                        | sable Access                  |             |                                        | Deceased         |   |
| Natifications Allowed | Pv           |                            |          |                              | Drug Name                     |             |                                        | ofille Domaining |   |
| v                     | 715          | 2103                       |          |                              | ATENOLOL 50 MG                |             |                                        | )                |   |
| v                     | 715          | 2193                       |          |                              | LISINORDIL 20 MG              | ** TAP LUDI |                                        | 2                |   |
| v                     | 715          | 2194                       |          |                              |                               | MACC **TAR  | LAN                                    |                  |   |
| v                     | 715          | 2199                       |          |                              | EUROSEMIDE 20MG *** TAB OLIAL |             |                                        |                  |   |
| v                     | 715          | 3072                       |          |                              | FUIOXETINE 20MG *** CAP TEVA  |             |                                        | -                |   |
| v                     | 715          | 2191                       |          | MURIPOCIN 2 % CRE GLEN       |                               |             |                                        |                  |   |
| v                     | 713          | 4055                       |          | KLOB-CON M10 10 MEO TAB SAND |                               |             |                                        |                  |   |
| Ŷ                     | 713          | 4066                       |          | BACTROBAM/NORMAL SALINE      |                               |             |                                        | 5                |   |
| ·<br>•                | /197         | 5608                       |          | CLOBAZ DIDOT 2 75 M TAR MYLA |                               |             | -<br>1Δ (                              |                  |   |
| Ý                     | 713          | 4067                       |          | LIDOCAINE 28 VISC SOL OHAL   |                               |             | 1 (                                    | ,<br>)           |   |
| ·                     | 115          |                            |          |                              | 2.2.00/ 1112 2/0 110          |             | -                                      |                  |   |
| 4                     |              |                            |          |                              |                               |             |                                        |                  | • |
| 10 🔻 🖬 🚽 🗛            | 1            | of 5                       |          | Display                      | ving 1 to 10 of 49 iten       | 19          |                                        |                  |   |

NOTE: The 'SMS Sent to Mobile Number on File' message displays after each PAC is generated, whether a text message is sent will depend on if the patient has a mobile number on file. The pharmacy can also provide the PAC to the patient manually.

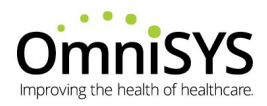

If the patient has a mobile number on file, a text message containing the PAC is sent to the patient:

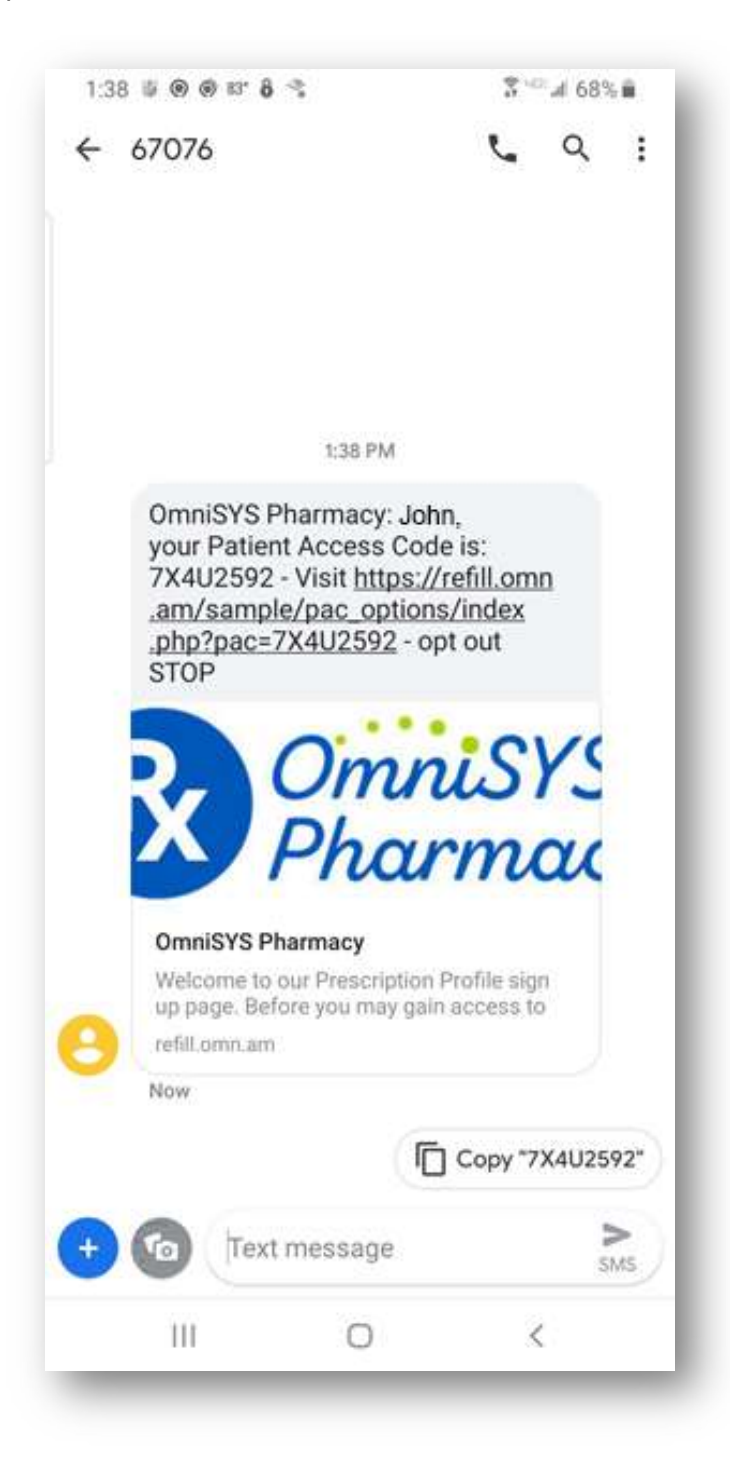

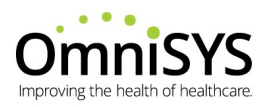

Upon clicking the link, the patient is directed to the enrollment / download page:

| 1:38 🛢 🕥 🔊 83°                                                                                                    | 🖬 🔒 🛸                                                                                                    | الا ﷺ 🖏 🖏                                                                                                    |
|----------------------------------------------------------------------------------------------------|----------------------------------------------------------------------------------------------------|----------------------------------------------------------------------------------------------------|
|                                                                                                    | /refill.omn.am/                                                                                                    | sample 94                                                                                                    |
| R                                                                                                    | Omn<br>Phar                                                                                                    | iSYS<br>macy                                                                                                    |
| Welcome to ou<br>page. Before y<br>Prescription Pr<br>a pharmacy st<br>you with your<br>Code. If you do<br>Code, stop by<br>Always remem<br>provided is un<br>private as it wo<br>Health Informa | ur Prescription F<br>ou may gain acc<br>rofile, you must<br>aff member who<br>personal secure<br>on't yet have a F<br>or call the pharm<br>or call the pharm<br>ber, the Patient<br>ique to each pa<br>orks to protect y<br>ation. | Profile sign up<br>cess to your<br>first speak with<br>o will provide<br>Patient Access<br>Patient Access<br>macy.<br>t Access Code<br>tient, so keep it<br>your Patient |
| My account<br>Sign Up<br>Online                                                                                                    | Available Optio<br>Apple<br>Mobile App                                                                                                    | Android<br>Mobile App                                                                                                    |
| 111                                                                                                    | 0                                                                                                    | <                                                                                                    |

NOTE: The available options presented to the patient are dependent on Fusion-Rx configuration and modules purchased.

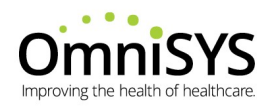

# **Patient Profile Sign-Up**

Whether the patient elects to sign-up online or via the mobile app, the following data elements must be provided and match the patients profile exactly as defined within the pharmacy management system:

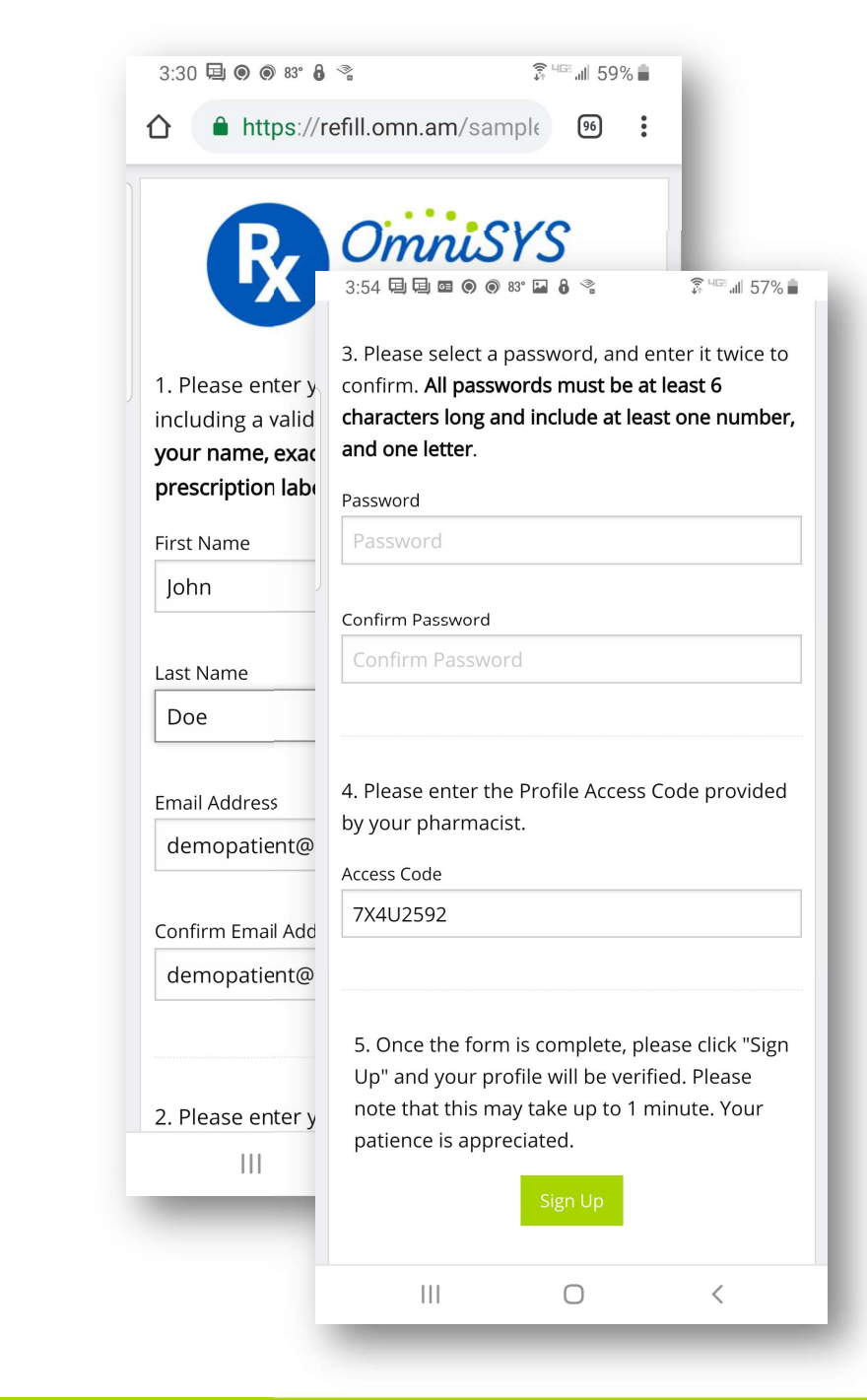

- Patient First Name
- Patient Last Name
- Patient Date of Birth
- Patient Access Code

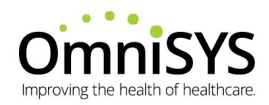

# **Revoking Patient Access**

If the pharmacy desires to do so, they may stop a patient from gaining access to their Prescription Profile.

Select the "Patient Access Code" button:

| KEITH                               | First Name   |         | 34234 | Insurance Code        |                     |   |
|-------------------------------------|--------------|---------|-------|-----------------------|---------------------|---|
| DEM03                               | Last Name    |         |       | Insurance Plan        |                     |   |
| 19650228                            | Birthday     | Home 🔻  |       | Location              |                     |   |
| 9415551212                          | Primary      | 0       | EN Y  | Language              |                     |   |
| 9414164189                          | Mobile       |         |       | PIN                   |                     |   |
| Use Mobile Number for Voice and SMS |              |         |       | SSN                   |                     |   |
|                                     | orce and SHS | ſ       |       | Notes                 |                     |   |
|                                     | Email        | <u></u> |       |                       |                     |   |
| Address                             | Notificatio  | ns      |       | Apply                 |                     |   |
| 1234 Test Ave Street                |              | (SMS V) |       | Refills Due           | Search              |   |
| Test City                           | City         | SMS     | •     | Ready For Pickup      | Cancel              |   |
| FL                                  | ST           | Voice   | v 🗹   | Birthday Announcemen  | Refresh             |   |
| 34299                               | Zip          | SMS     | •     | Patient Engagement    | Patient Access Code |   |
| 3 <del>.</del>                      | ~            |         |       |                       | Deceased            |   |
| atient Rx                           |              |         |       |                       |                     | • |
| lotifications Allowed               | Rx           |         |       | Drug Name             | Refills Remaining   |   |
|                                     | 700010       |         |       | ZOLOFT 50 MG TAB      | 6                   |   |
|                                     | 700011       |         |       | LIPITOR 20 MG TAB     | 5                   |   |
| Y 700012                            |              |         |       | SIMVASTATIN 10 MG TAB | 2                   |   |
|                                     |              |         |       |                       |                     |   |

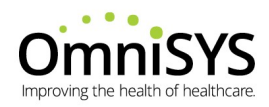

#### Then select "Disable Access" button:

| KEITH                                |         | Fir | st Na  | me                         |         | 34234     | Insurance Code             |      |                     |   |  |
|--------------------------------------|---------|-----|--------|----------------------------|---------|-----------|----------------------------|------|---------------------|---|--|
| DEMO3                                |         | La  | st Na  | lame                       |         |           | Insurance Plan<br>Location |      |                     | h |  |
| 19650228                             |         | Bi  | rthday | day                        |         | ne 🔻      |                            |      |                     |   |  |
| 941555                               | 1212    | Pr  | imary  | iry                        |         | •         | Language                   |      |                     |   |  |
| 9414164                              | 1189    | M   | obile  | e                          |         |           | PIN                        |      |                     |   |  |
| ☑ Use Mobile Number for Voice and SM |         |     |        | IS                         |         |           | SSN<br>Notes               |      |                     |   |  |
|                                      |         |     | I SMS  |                            |         |           |                            |      |                     |   |  |
|                                      |         | Ema | il     | <u></u>                    |         | /:        | 5                          |      |                     |   |  |
| Address                              |         |     |        | Notific                    | ations  |           |                            |      | Apply               |   |  |
| 1234 Test Ave Street                 |         |     | et     | SMS 🔹 🔽 Refills Due        |         |           |                            |      | Search              |   |  |
| Test City City                       |         |     | Семе   |                            | 6       | Cancel    |                            |      |                     |   |  |
|                                      | FL ST   |     | 3      | Patient Acce               | ess Co  | Code 🗙 er |                            |      | Refresh             |   |  |
|                                      | 34299   | Zip |        |                            |         |           |                            | nt 🔥 | Patient Access Code | 2 |  |
|                                      | <u></u> |     |        |                            |         | 2008      |                            |      | Deceased            |   |  |
| atient Rx                            |         |     |        | Cod                        | e 7X4U2 | 2592      |                            |      |                     | • |  |
| otifications Allowed                 |         |     | Rx     |                            |         |           |                            |      | Refills Remainin    | g |  |
|                                      |         |     | 700    | Generate N                 | ew Coo  | le Dis    | sable Access 属             |      | 6                   |   |  |
|                                      |         |     | 700    |                            |         |           |                            | J    | 5                   |   |  |
| 700                                  |         |     | 700012 | 0012 SIMVASTATIN 10 MG TAB |         |           |                            | TAB  | 2                   |   |  |
|                                      |         |     |        |                            |         |           |                            |      |                     |   |  |

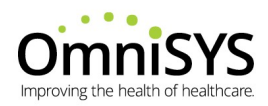

## A warning will appear, to continue select the "Disable" button:

|                            | 700012       |                |         |                | SIMVASTATIN 10 MG TAB |   | 2                 |  |
|----------------------------|--------------|----------------|---------|----------------|-----------------------|---|-------------------|--|
| r                          | L            |                |         |                |                       |   | 5                 |  |
| (                          |              |                |         | ~              | Disable Cancel        |   | 6                 |  |
| Notifications Allowed      |              |                |         |                |                       |   | Refills Remaining |  |
| Patient Rx                 |              | 4              |         |                |                       |   |                   |  |
|                            | user's       | s ability to v | iew and | alter          | their settings        | 6 | Deceased          |  |
| 34299                      | A Disah      | ling the Det   | Patier  | nt Access Code |                       |   |                   |  |
| FL                         | Disable PA   | C?             |         |                | ×                     |   | Refresh           |  |
| Test City                  | City         | CEME           |         | -              | Dandy For Dickup      |   | Cancel            |  |
| 1234 Test Ave              | Street       | SMS            |         | •              | Refills Due           |   | Search            |  |
| Address                    |              | Notifica       | tions   |                |                       |   | Apply             |  |
|                            | Email        |                |         |                | NUCS                  |   |                   |  |
| 🕙 Use Mobile Number for Vo | pice and SMS |                |         |                | Notes                 |   |                   |  |
| [4414104189                |              |                |         |                | SSN                   |   |                   |  |
| 9413551212                 | Mahila       |                |         |                | PIN                   |   |                   |  |
| 19650228                   | Birthday     | iy E           |         | *              | Language              |   |                   |  |
| DEM03                      | Last Name    |                | Lione   |                | Insurance Plan        |   |                   |  |
| KEITR                      |              |                | 34.     | 234            | Insurance Code        |   |                   |  |

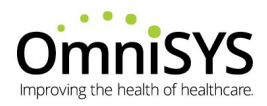

For those patients with a mobile number on file, after revoking a PAC a text message will be sent to the patient:

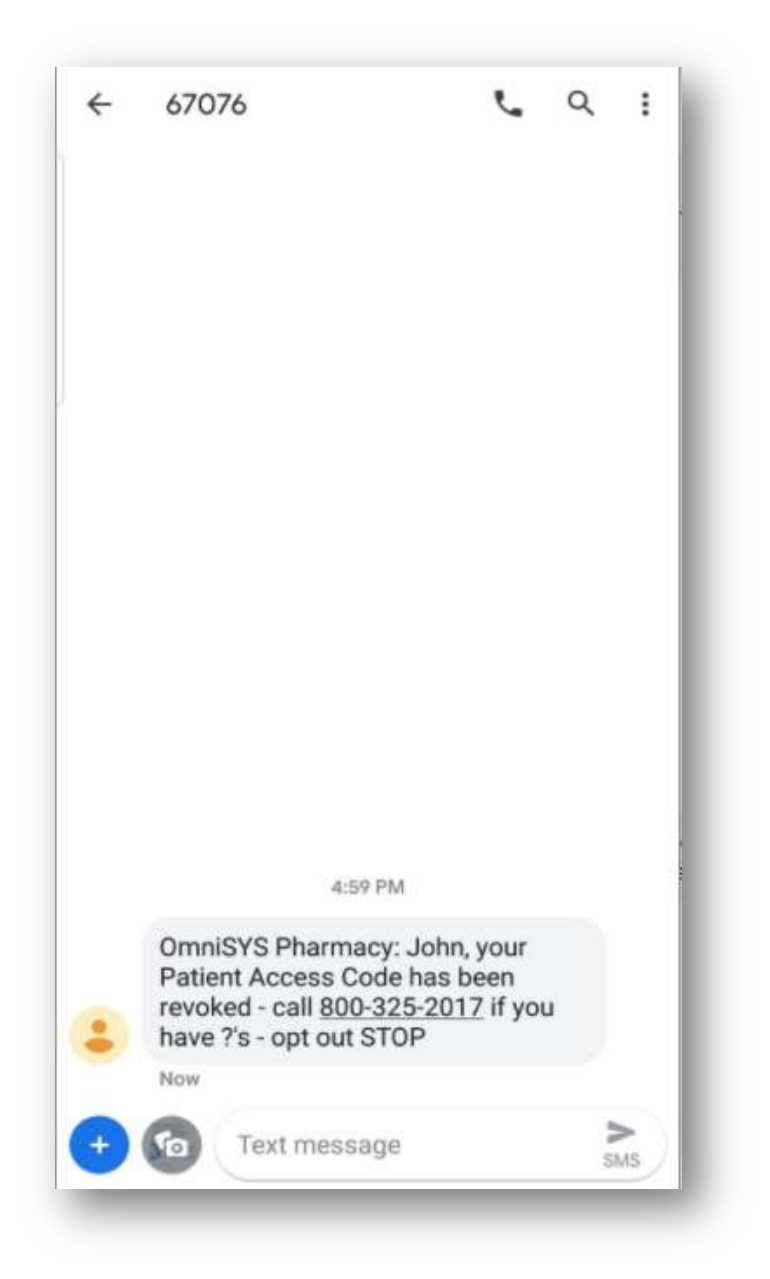

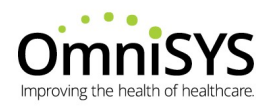

# **Viewing Prescription Refill Orders**

Using Fusion-Rx's bi-directional integration with the pharmacy management system, refills ordered via the mobile app and/or online are posted directly to the pharmacy management system refill / work queue as well as appear within the Fusion-Rx dashboard.

You can easily view mobile and online refill orders via the fuel gauges displayed on the main dashboard tab as shown below:

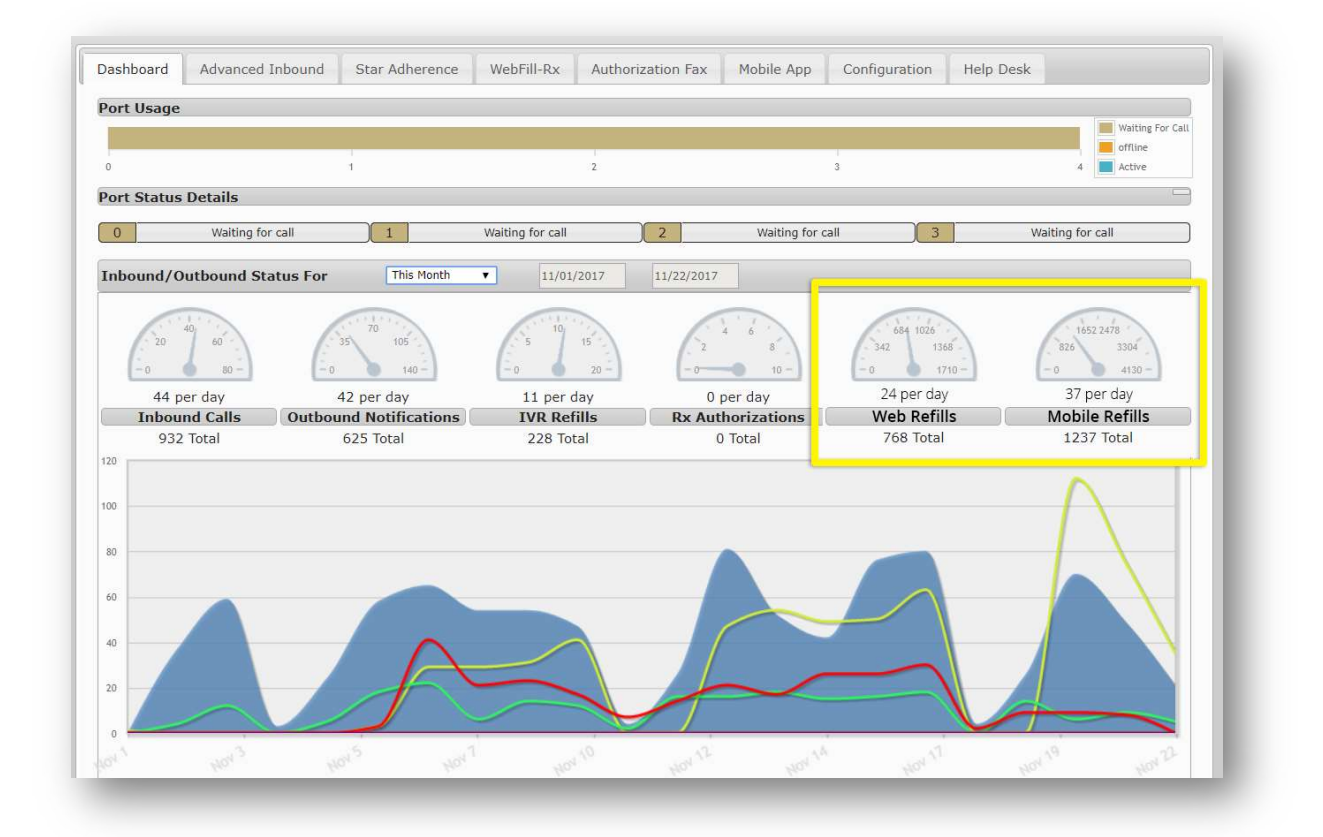

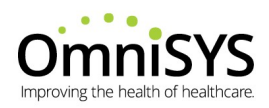

The details of each refill ordered can be found within the WebFill-Rx or Mobile App tab of the dashboard and in similar fashion as other Fusion-Rx modules, you may modify the timeframe of the data displayed to view statistical information on delivery and number of refills over each hour of the day.

In addition, the details of each prescription are displayed within a sortable grid view with search filtering and exporting to Excel/CSV file capability. A 'WWW' for online refills or 'APP' for mobile app will appear within the notes field of the grid and in most cases will also be visible within the pharmacy management system work / refill queue.

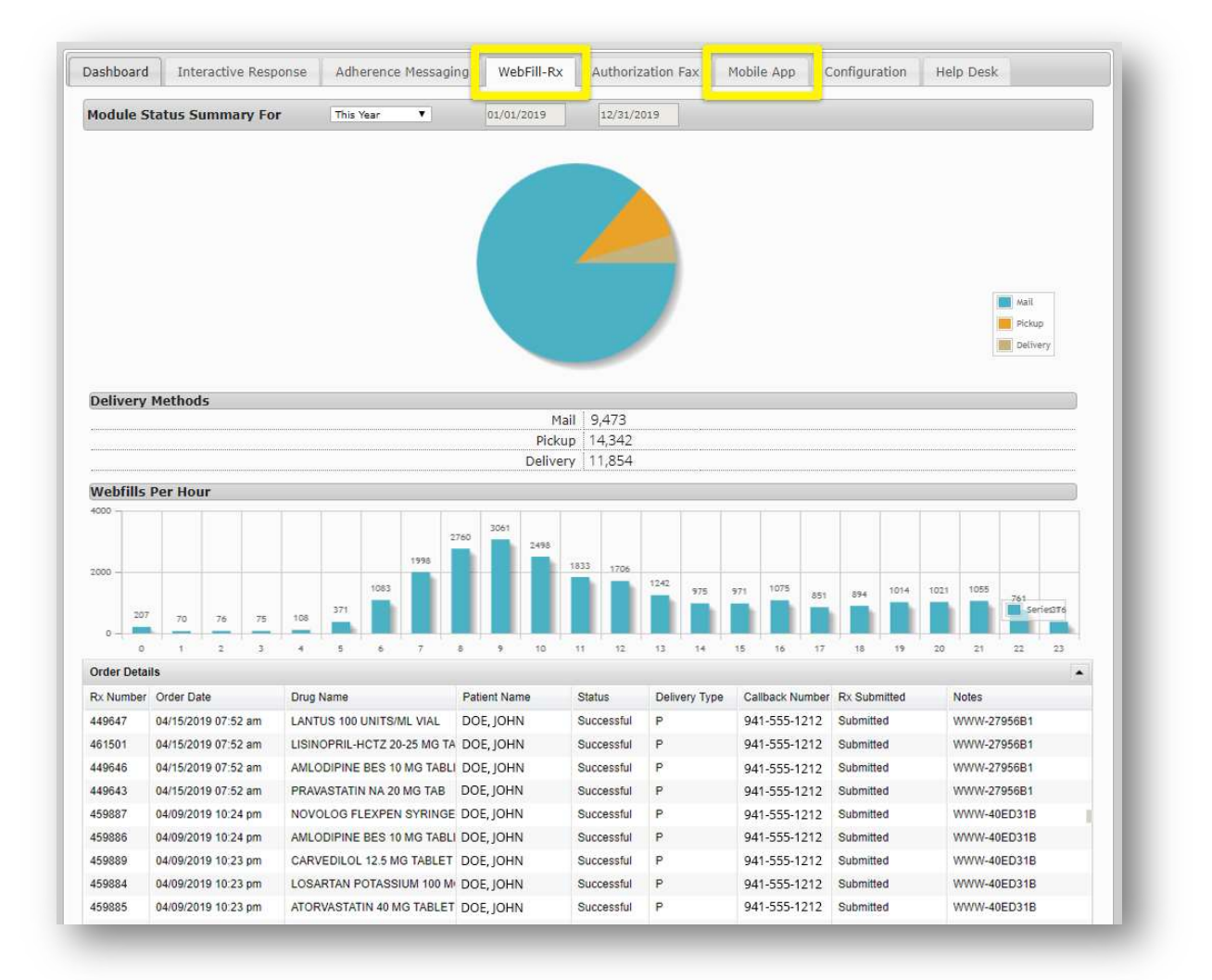

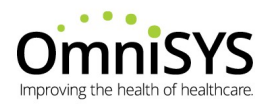

# **OmniSYS** Improving the health of healthcare.